## Настройка модуля «Резервирование» в СПО «Синергет»

1. Для работы по настройке резервирования необходимо убедиться, что «АРМ» и «Сервер» находятся в одной сети.

2.Убедитесь, что настройки «Репликации» соответствуют Рисунку.

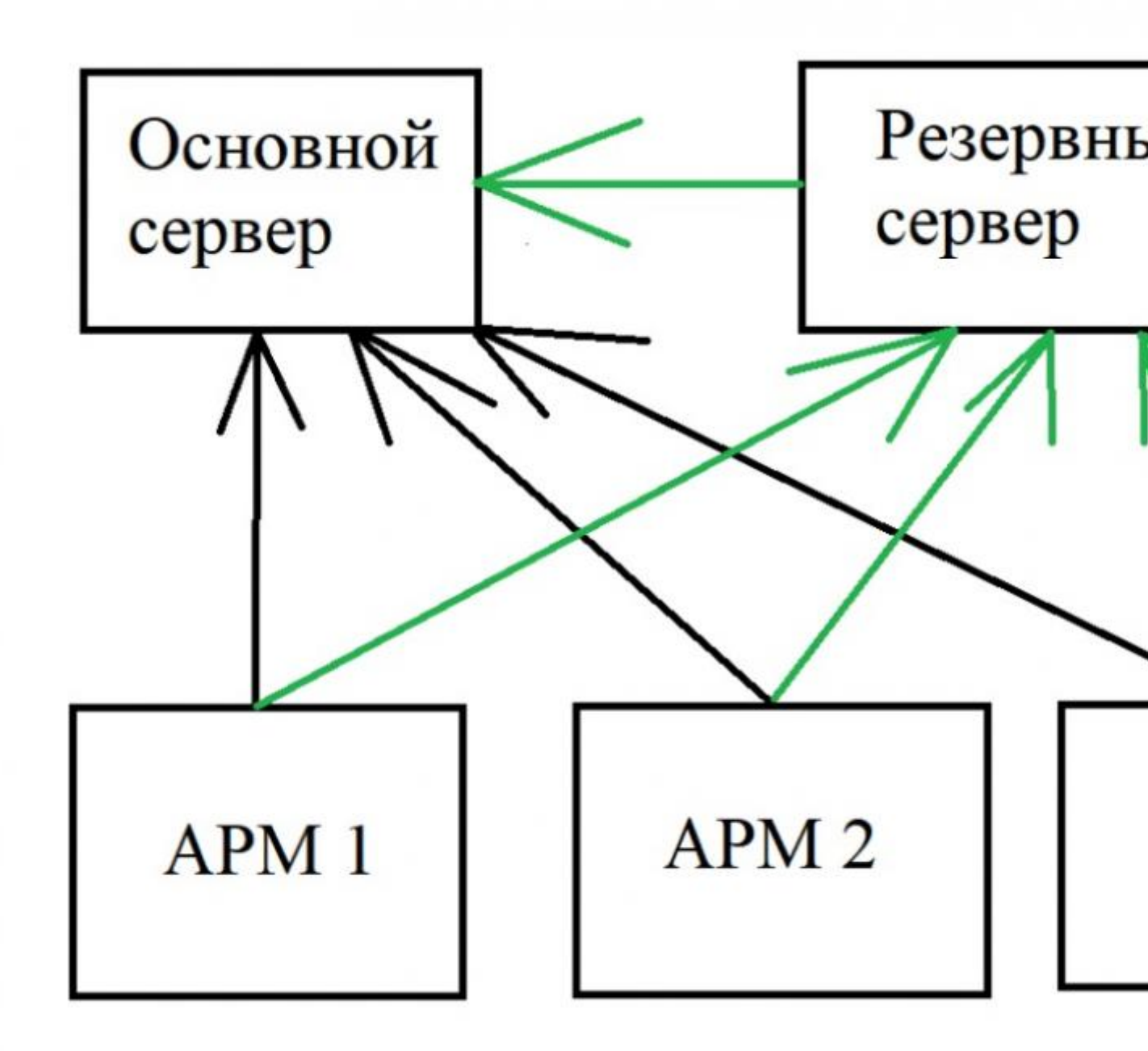

3. Перейдите в «Настройки» на «Резервном сервере», нажмите правой кнопкой мыши на раздел «Устройства», затем «Добавить». Разверните раздел «Системные устройства», выберите «Резервирование», затем «ОК» и

«Применить». В меню «Резервного сервера» появиться пункт «Резервирование». Выберите пункт «Резервирование» и откройте устройства «Основного сервера». Поставьте галочки на против тех устройств, работу которых требуется резервировать и нажмите «Применить».

| Имя                                               | Настройки Дополнительно Диагностика    |                         |  |
|---------------------------------------------------|----------------------------------------|-------------------------|--|
| > 💻 Основной Сервер                               | Тип устройства: Резервирование         |                         |  |
| Резервный сервер                                  | Имя Резервирование                     | Отложенный запуск (мсек |  |
| <ul> <li>Архив</li> <li>Видеоаналитика</li> </ul> | Сетевые устройства Р                   | езервирование           |  |
| Внешние хранилища                                 | 🗸 💻 Основной Сервер                    |                         |  |
| Модуль мониторинга Пользовательский интерфейс     | 7 = STS-408                            |                         |  |
| Проходные интеграции со с                         | - STS-411                              |                         |  |
| А Расписания                                      | 🚏 Автономная точка доступа             |                         |  |
| Резервирование                                    | 🖨 Архив                                |                         |  |
| > 🛋 Устройства                                    | 🛲 Камера 1                             |                         |  |
|                                                   | 🛲 Камера 2                             |                         |  |
|                                                   | 🛲 Камера 3                             |                         |  |
|                                                   | 🚐 Камера 4                             |                         |  |
|                                                   | 🕮 Камера 5                             |                         |  |
|                                                   | 💭 Колонки                              |                         |  |
|                                                   | 📱 Микрофон                             |                         |  |
|                                                   | A Модуль мониторинга                   |                         |  |
|                                                   | 44 Сервер СКУД                         |                         |  |
|                                                   |                                        |                         |  |
|                                                   |                                        | 3                       |  |
|                                                   |                                        |                         |  |
|                                                   | Контроль родителем                     | детализация протокола   |  |
|                                                   | 🗹 Активно 🔄 🗌 Сбор статистики работы 🔅 | Стандарт                |  |

4. Укажите «Параметры хоста 1» и «Параметры хоста 2» в конфигураторе в разделе «Ethernet» для контроллеров Б408/409/411. В «Параметрах хоста 1» укажите IP-адрес «Основного сервера», а в «Параметрах хоста 2» – IP-адрес «Резервного сервера».

| 😫 Конфигуратор устройств                          |                                     |              |                    |           |            |          |
|---------------------------------------------------|-------------------------------------|--------------|--------------------|-----------|------------|----------|
| Соединение БАКС v 1.5 STS-430 STS-1               | 05 STS-403                          | STS-405      | STS-408/409/410/41 | 1 STS-412 | STS-705    | STS-705M |
| Тип контроллера Все типы 💌 IP Адрес               |                                     |              | Поиск              | Прошивка  |            |          |
| Группы параметров                                 |                                     |              | Название           |           |            |          |
| 🗇 Общие параметры                                 | 2. Сетевые                          | параметрь    | i i                |           |            |          |
| 1 Информация об устройстве                        | 🗆 1. Ethernet параметры контроллера |              |                    |           |            |          |
| RS-485                                            | MAC-a                               | црес контро  | ллера              |           |            |          |
| Безопасность                                      | 🗆 2. IP пара                        | аметры кон   | гроллера           |           | -          |          |
| — Считыватели                                     | ІР-адре                             | с устройств  | a                  |           |            |          |
| — Входы                                           | Маска                               | подсети      |                    |           |            |          |
| Выходы                                            | IP адрес                            | : шлюза      |                    |           |            |          |
| Состояние входов и выходов                        | 🗆 З Парами                          | етры хоста 1 |                    |           |            |          |
| Параметры СКУД                                    | IP-адре                             | с валиден и  | хост включен       |           |            |          |
| Графики                                           | Включе                              | ние запрос   | а по пропускам СКУ | д         |            |          |
| Пропуска                                          | Рассыл                              | ка событий   | (всех типов)       |           |            |          |
| Зависимости                                       | IP-адре                             | с хоста      |                    |           |            |          |
|                                                   | 🗆 4 Парами                          | етры хоста 2 |                    |           |            |          |
| Состояние ОПС                                     | ІР-адре                             | с валиден и  | хост включен       |           |            |          |
| Шлейфы ОПС 2                                      | Включе                              | ние запрос   | а по пропускам СКУ | 4         |            |          |
| — Реле ОПС 🥥                                      | Рассыл                              | ка событий   | (всех типов)       |           |            |          |
| — Пропуска ОПС<br>— Графы<br>— Граф 1<br>— Граф 2 | ІР-адре                             | с хоста      |                    |           | -          |          |
|                                                   | 🗆 5 Парами                          | етры хоста З |                    |           |            |          |
|                                                   | ІР-адре                             | с валиден и  | хост включен       |           |            |          |
| - Foad 3                                          | Включе                              | ние запрос   | а по пропускам СКУ | 1         |            |          |
| — Граф 4                                          | Рассыл                              | ка событий   | (всех типов)       |           |            |          |
| События                                           | ІР-адре                             | с хоста      |                    |           |            |          |
|                                                   | 🗆 б Парами                          | етры хоста 4 |                    |           |            |          |
|                                                   | ІР-адре                             | с валиден и  | хост включен       |           |            |          |
|                                                   | Включение запроса по пропускам СКУД |              |                    |           |            |          |
|                                                   | Рассыл                              | ка событий   | (всех типов)       |           |            |          |
|                                                   | IP-адрес хоста                      |              |                    |           |            |          |
|                                                   |                                     |              |                    |           |            |          |
|                                                   | Обнови                              | ть •         | Сохранить          | • Пер     | езапустить | Pesepr   |